# **PointClickCare**<sup>®</sup>

## Home Health Care

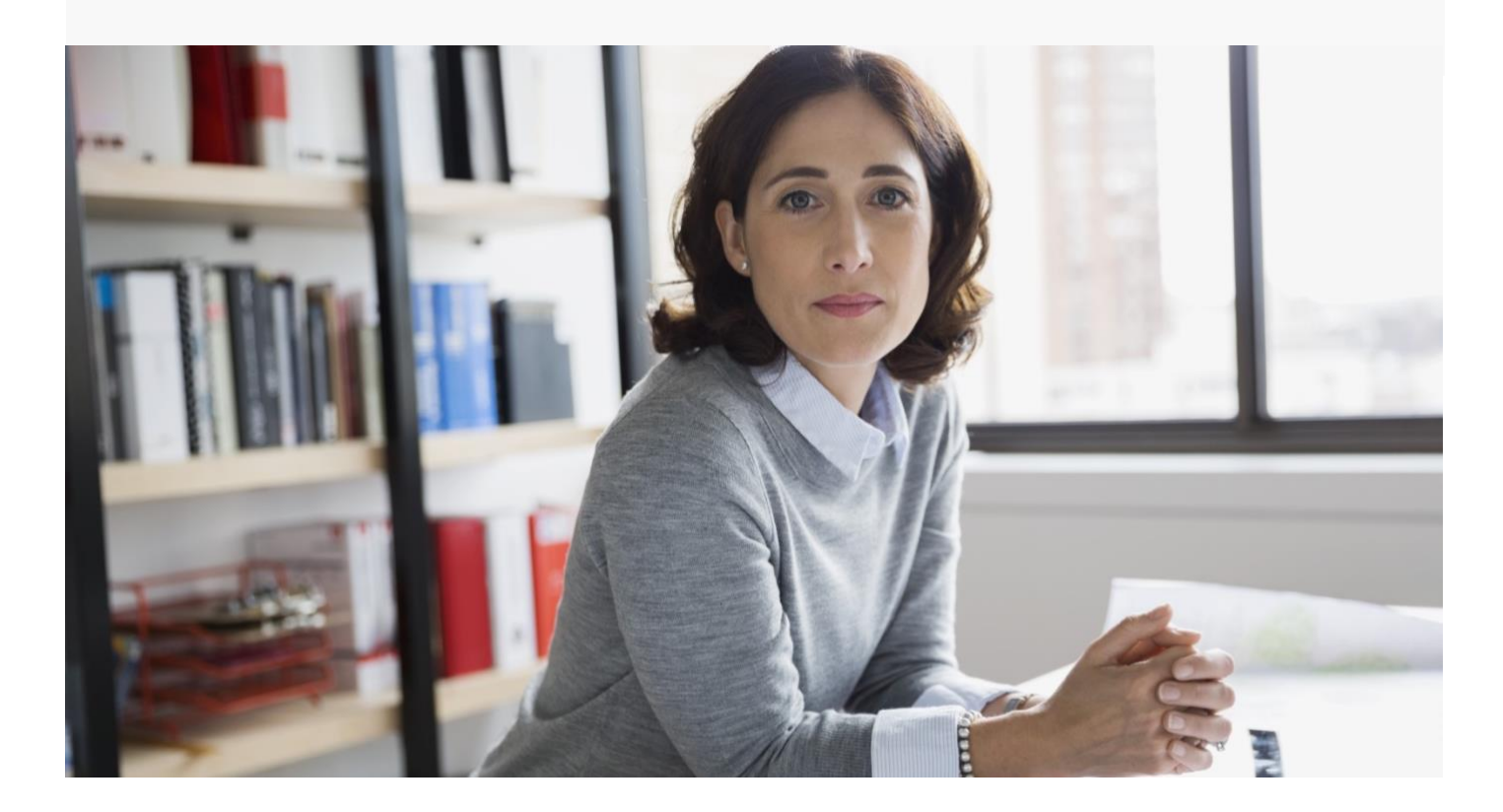

# Home Health Care Managing Pre-Claim RCD Submissions

*Summary:* The Document Storage feature module allows agencies to create automatic tags for Pre-Claim RCD-required documents. Users can quickly filter stored documents to download RCD tagged items into a zip file for submission to the MAC portal.

## Contents

| Background                                                   | 3  |
|--------------------------------------------------------------|----|
| Pre-Claim RCD Submission Overview                            | 4  |
| Create RCD Tag and Assign to Document Types                  | 6  |
| Create and Enable Tags                                       | 6  |
| Apply RCD Tag to Document Types                              | 6  |
| Set up Document Storage Security Roles                       | 7  |
| Add the UTN Required Clinical Configuration Rule             | 8  |
| Setting the UTN Required rule                                | 9  |
| Upload Required Documents and Assessments into Document Tab  | 9  |
| Uploading items to a patient's Document tab                  | 9  |
| Downloading items for Document Storage                       | 11 |
| Filter for RCD Tags and Bulk Download Documents              | 12 |
| Upload Zip File to MAC Portal and Manage Returned UTN Number | 13 |
| Option: Add Document Types                                   | 15 |
| Creating New Document Types                                  | 15 |
| Filtering Patient Documents for a Document Type              | 15 |

### Background

Review Choice Demonstration (**RCD**) is a regulatory initiative meant to reduce improper billing by requiring providers to undergo pre-claim review or post-payment review, among other options. The demonstration helps ensure that the right payments are made at the right time, protects Medicare funding from improper payments, reduces the number of Medicare appeals, and improves provider compliance with Medicare program requirements.

RCD for Home Health Services will give providers in the demonstration states an **initial choice of three options**:

- Pre-Claim Review (PCR)
- Post-Payment Review
- Minimal Post-Payment Review with a 25 percent payment reduction for all home health services

# If the home health agency's full affirmation rate or claim approval rate is 90% or greater for a minimum of 10 claims or requests for the 6-month period, they may choose one of the subsequent review options:

- 1. Start or continue participating in PCR for another 6-month period
- 2. Selective post-payment review of a statistically valid random sample (SVRS) of claims every 6-months, for the remainder of the demonstration; or
- 3. No review, other than a spot check of 5% of their claims every six months to ensure continued compliance

Most agencies choose Pre-Claim review due to its limited set of documentation. Also, if MAC approves preclaim reviews, agencies are assured of reimbursement.

**Resources:** 

**CMS Review Choice Demonstration Web Page** 

**CMS Review Choice Demonstration for Home Health Services Guide** 

Palmetto Home Health and Hospice Review Choice Demonstration Education Resources

### Pre-Claim RCD Submission Overview

RCD does not create new documentation requirements. Agencies will submit the same information they are currently required to maintain for payment.

The Pre-Claim RCD review process leverages Document Storage features to allow users to automatically tag document types for RCD compliance and download a patient's tagged documents into a zip file for submission to the MAC portal using the supplied secure channel.

| Patient Documents Add Document                                      |                             |                    |                     |                   |                    |                    |      |
|---------------------------------------------------------------------|-----------------------------|--------------------|---------------------|-------------------|--------------------|--------------------|------|
| Case Records - 2                                                    | Tags - 1 *                  | Date Added From    | Date Added To       |                   |                    |                    |      |
| Patient Record Only x) Open - Case Record 0000326 Medicare x) RCD x | Clear Do not delete Goddard | ¢ Case Record      |                     | Document Type     | Uploaded By        | - Uploaded Date    | Tags |
| Face-to-Face                                                        | Misc                        | 0000326 [Medicare] | Advanced Directives | DNR               | PCC-adithd         | 08/12/2020 05:10PM | RCD  |
| Demographic Sheet - Dolly, Girl.png                                 | RCD                         | 0000326 [Medicare] | Intake              | Demographic Sheet | Illetschko, Alicia | 08/11/2020 03:13PM | RCD  |
| Picture Example.png                                                 | Silver                      | 0000326 [Medicare] | Intake              | Demographic Sheet | Illetschko, Alicia | 08/11/2020 02:00PM | RCD  |

#### **Document Storage Features:**

- Tags and document types are set up at the Admin Setup level
- Patient records include a Documents tab that allows users to quickly and easily attach documents related to a patient/case and efficiently view, download, edit, and filter attachments
- Attach documents to the Patient record or the individual case
- Flexibly designed for use according to agency policies and procedures
- Supports multiple document types, including agency-defined types
- Filters and sortable columns for easy access to targeted documents, including RCD tagged documents
- Actions displayed are dependent on user permissions
- Supports documents in pdf, jpeg, jpg, and png formats
- Maximum file size: 20MB to be expanded in the future to 49 MB

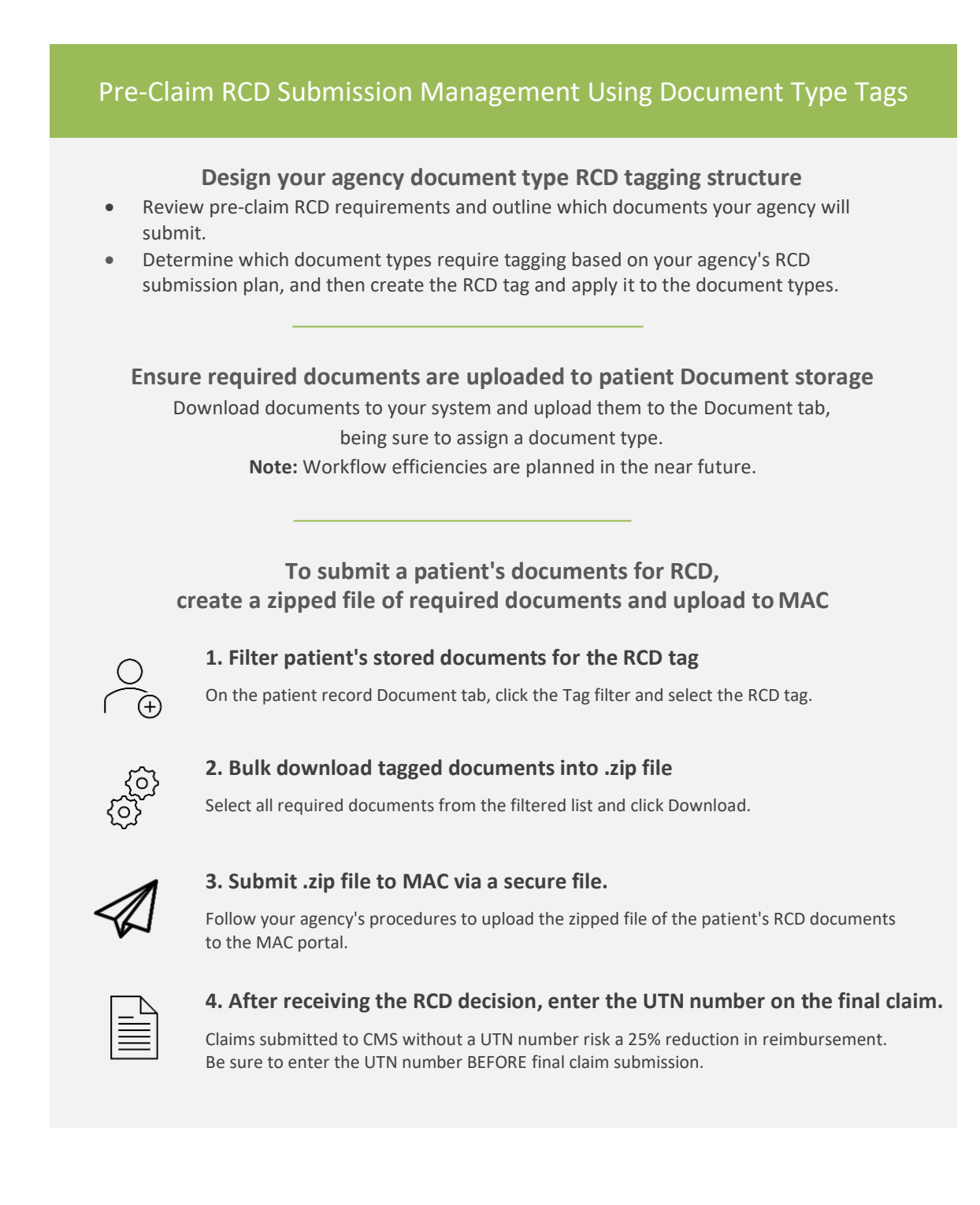

### Create RCD Tag and Assign to Document Types

Using Document Storage, you can create an RCD document tag and specify document types to which the system should apply it. Tags are useful when you know there are certain document types that you need to quickly access, for example, as part of your agency's RCD strategy.

### Create and Enable Tags

#### Procedure

- 1. With Admin user privileges, go to Administration > Lists and click Manage Items for the Patient Document Tag.
- 2. Click Add Item to create the RCD tag. Click Edit to enable the tag or change the label.

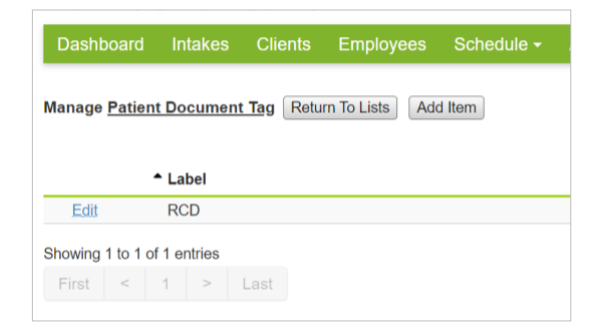

### Apply RCD Tag to Document Types

#### Procedure

- 1. Go to Administration > Document Setup. For the Document Type, click Edit.
- 2. Assign the RCD tag to the document type either at the organization level or for individual branches. (Tags applied to organizations apply to all branches.)

| Document Stora     | ge Setup - Edit   |   | Branc        |
|--------------------|-------------------|---|--------------|
| Type Name *        | Consent Forms     |   | Covena       |
| Category *         | Other             | ~ | 3 of 3 Branc |
| Organization Tags  | Organization Tags | * |              |
|                    |                   |   | Enable for   |
|                    |                   |   | Selec        |
|                    |                   |   | Goda Goda    |
| Branch Customizati | on                |   | Tags         |
|                    |                   |   |              |

**Tip:** Your Agency database comes with a selection of Document Types. If you need to create Document Types, see **Option: Create Document Types**.

| -   | venant Home Health Care |
|-----|-------------------------|
| -0  | venant nome nearth care |
| ot  | 3 Branches Enabled      |
| Ena | ble for Branches        |
| ~   | Select all for branches |
| ~   | Godard Heights Branch   |
|     | Tags                    |
| •   | Clear                   |
|     | C RCD                   |
| •   | Updated Minnesota       |
|     | Taos                    |

### Set up Document Storage Security Roles

Agency staff who manage RCD submissions need security access to view/download, add, and archive documents. Agencies should determine who will manage the RCD submission process and work with the agency admin to set up the applicable security access to documents stored in patient Documents tabs.

#### Procedure

1. With Admin user privileges, go Administration > Document Setup and select the Security and Roles tab.

#### **Document Storage Setup**

| Document Types      | Security and Roles |      |
|---------------------|--------------------|------|
| My Agency           |                    | Save |
| Advanced Directives |                    | ~    |
| Charting            |                    | ~    |
| Intake              |                    | ~    |
| Orders              |                    | ~    |
| Other               |                    | ~    |

- 2. For each charting area:
  - a. Click the down arrow to open the chart area options.

| My Agency         |               |     |      |         | Save        |
|-------------------|---------------|-----|------|---------|-------------|
| Advanced Directiv | res           |     |      |         | ^           |
| Security Role     | View/Download | Add | Edit | Archive | Actions     |
| Admin             |               |     |      |         | Remove Role |
| + Select Roles    |               |     |      |         |             |

b. Click in the **Select Roles** field and begin typing a role name. Choose a role from the list. (Multiple roles are allowed.)

#### Tips:

- We recommend setting up administrators with all privileges and chart areas.
- Remember that Home Health Care system roles always begin with HH (examples: HH Administrator, HH Billing, HH Intake).

c. Select the privileges each role needs (View/Download, Add, Edit, and Archive). We recommend View/Download, Add, and Edit privileges for staff managing RCD submissions.

|               |               |                   |                                                                                                    | Save                                                                                                    |
|---------------|---------------|-------------------|----------------------------------------------------------------------------------------------------|----------------------------------------------------------------------------------------------------|
|               |               |                   |                                                                                                    | ^                                                                                                    |
| View/Download | Add           | Edit              | Archive                                                                                                    | Actions                                                                                                    |
|               |               |                   | <ul> <li>✓</li> </ul>                                                                                                    | Remove Role                                                                                                    |
| <b>Z</b>      |               | <                 |                                                                                                    | Remove Role                                                                                                    |
|               |               | <                 |                                                                                                    | Remove Role                                                                                                    |
|               | View/Download | View/Download Add | View/Download     Add     Edit       Image: Comparison of the state of the state of the sta | View/Download     Add     Edit     Archive       I     I     I     I       I     I     I     I       I     I     I     I       I     I     I     I |

- d. Continue adding security roles for each chart section.
- 3. When the Security Role setup is complete, click **Save**.

### Add the UTN Required Clinical Configuration Rule

When you receive the RCD decision from MAC, you must enter the UTN number into the patient's final claim BEFORE submitting the claim to CMS. Claims submitted to CMS without a UTN number risk a 25% reduction in reimbursement.

The Home Health Care solution allows you to set a configuration rule in your payer/plan set up to recommend entry of a UTN number before submitting a claim. When you set up this rule, UTN Required appears as a billing rule in the billing queue. You can easily click the billing rule, click Edit Claim, and enter the UTN number.

| Billing Rule Details X                                                                                                    | Review Claim                                                                                              |                |
|----------------------------------------------------------------------------------------------------|----------------------------------------------------------------------------------------------------|----------------|
| Tierney, Kirsten         00000001002 - 000000001200           Claim/Invoice Number:         00000001002 - 000000001200           A Rules Not Met:         Claim/Invoice Number | Edit Claim           Claim Number         00000001002           Case Record         Medicare [190] - Open | Invoice        |
| Charge Match     UND period                                                                                                    | Payer - Plan * Payer 19 - PDGM (12/01/2018 - )                                                            | Status         |
| OTN Required                                                                                                    | Form Type * Institutional V                                                                               | Claim          |
| <ul> <li>✓ Rules Met:</li> <li>Case Status</li> <li>Face To Face Signed</li> </ul>                                                                                             | Claim Start Date * 01/01/2019                                                                             | Claim          |
| Unsigned Orders     Unverified Visits                                                                                                    | Reimbursement \$0.00                                                                                      | Billed         |
|                                                                                                    | Amount Paid \$0.00                                                                                        | Reimb<br>Remai |
|                                                                                                    | UTN 12387623847263                                                                                        | Submi          |
| Close                                                                                                    |                                                                                                    | Export         |

### Setting the UTN Required rule

- 1. With Admin user privileges, go to **Administration > Payers**.
- 2. Click Manage Plans.
- 3. Click Edit for the plan you need to change.
- 4. On the Clinical Configuration tab, select **UTN Required** and click **Accept**.

| Edit Plan                        |                                |                         |                         |        | ×      |
|----------------------------------|--------------------------------|-------------------------|-------------------------|--------|--------|
| General Billing Configuration    | Clinical Configuration         | Physician Certification | F2F Encounter Statement | EVV    |        |
| RAP Claim Rules                  |                                |                         |                         |        |        |
| Items selected will be required  | prior to submitting claims     |                         |                         |        |        |
| Assessment ID*                   |                                | ✓ Order Status*         |                         |        |        |
| First Verified Visit             |                                | PECOS Certifi           | ed                      |        |        |
| HIPPS*                           |                                | Physician               |                         |        |        |
| OASIS Assessment Complete        | d Date*                        | Release Of Inf          | ormation                |        |        |
| OASIS Status*                    |                                | Start Of Care           |                         |        |        |
| * Indicates rule will NOT be rec | quired for claims starting Jan | uary 1, 2021 or later   |                         |        |        |
| Final Claim Rules                |                                |                         |                         |        |        |
| Items selected will be required  | prior to submitting claims     |                         |                         |        |        |
| ✓ Case Status                    |                                | Unsigned Ord            | ers                     |        |        |
| Charge Match                     |                                | Unverified Visi         | ts                      |        |        |
| 🗹 Face To Face Signed            |                                |                         |                         |        |        |
| RAP Remittance Received          |                                |                         |                         |        |        |
| UTN Required                     | *                              |                         |                         |        |        |
| Last updated by pcc-adithd or    | 10/05/2020                     |                         |                         |        |        |
|                                  |                                |                         |                         | Accept | Cancel |

### Upload Required Documents and Assessments into Document Tab

You must store documents in the patient's Document tab to use the RCD tag to create a submission package. Where your documents are currently stored and how your agency receives them depends on your agency's operating procedures. Refer to **Downloading items for Document Storage**.

You can also download the required documents and create an RCD package outside the Documents storage tab. However, setting up RCD tagging and procedures using the Document tab will allow you to take advantage of coming efficiency improvements.

#### Uploading items to a patient's Document tab

Use the following procedure to upload items to a patient's Document tab. Also see **Downloading items for Document storage**.

#### Procedure

1. Navigate to the patient's chart.

2. Click the **Documents** tab.

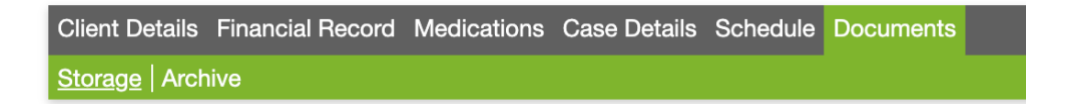

3. Click Add Document.

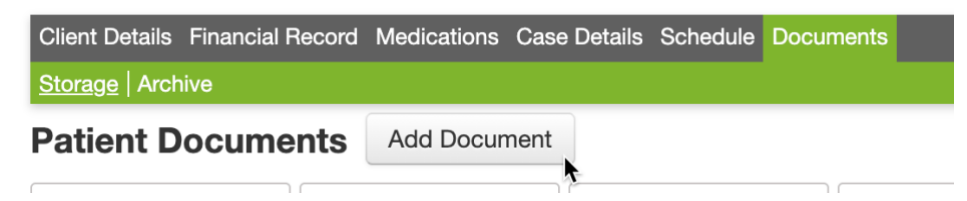

- 4. Click **Browse**, select a document from your system, and click **Open**.
- 5. Click the **Document Type** field to select from a list of types.

| Document Type * | ✓ Select Document Type<br>Authorization<br>Clinical | • |
|-----------------|-----------------------------------------------------|---|
|                 | Consent Forms<br>Demographic Sheet                  |   |
|                 | Discharge Summary                                   |   |
| Notes           | DNI                                                 |   |
|                 | Face to Face Encounter<br>Health & Physical         |   |
|                 | Labs<br>Living Will                                 |   |

**IMPORTANT:** Document types must have an RCD tag applied to create an RCD submission package.

- 6. Enter **Notes** if required.
- 7. Click Accept.

### Downloading items for Document Storage

Documents may need different procedures depending on your system configuration and agency practices. The following table outlines the most common scenarios.

| <b>Documents originating</b><br><b>from outside the agency</b><br>(for example, F2F | For documents attached to the patient record - Navigate to the patient chart<br>and go to Case Details > Charting. Select the document and click the<br>Attachments tab. Download the PDF and upload it to the Documents tab. |  |  |  |  |
|-------------------------------------------------------------------------------------|----------------------------------------------------------------------------------------------------|--|--|--|--|
| Discharge Summary from<br>another facility)                                         | For documents received from a secure email - Download the document to a location on your system, and upload it to the patient's <b>Documents</b> tab.                                                                         |  |  |  |  |
|                                                                                     | <b>For documents received fax</b> - Scan the document, save it to a location on your system, and upload it to the patient's <b>Documents</b> tab.                                                                             |  |  |  |  |
| Assessments, Visit Notes,<br>and Evaluations                                        | Must be downloaded as a PDF to your system and then uploaded to the patient's Document tab.                                                                                                    |  |  |  |  |
|                                                                                     | 1. Navigate to the patient record and go to <b>Case Details &gt; Charting</b> .                                                                                                    |  |  |  |  |
|                                                                                     | 2. For the required document, click <b>Print</b> .                                                                                                    |  |  |  |  |
|                                                                                     | 3. Select Entire Assessment and click Generate PDF & Print.                                                                                                    |  |  |  |  |
|                                                                                     | 4. Save the PDF to your system.                                                                                                    |  |  |  |  |
|                                                                                     | 5. Upload the PDF to the patient's <b>Document</b> tab.                                                                                                    |  |  |  |  |
| Signed Orders                                                                       | Existing patients:                                                                                                    |  |  |  |  |
|                                                                                     | For signed orders attached to the case record, navigate to the patient chart, and go to Case Details > Charting. Select the Document and click the Attachments tab. Download the PDF, and upload it to the Document tab.      |  |  |  |  |
|                                                                                     | New Patients:                                                                                                    |  |  |  |  |
|                                                                                     | If using Forcura                                                                                                    |  |  |  |  |
|                                                                                     | 1. Navigate to the patient record and go to <b>Case Details &gt; Orders</b> .                                                                                                    |  |  |  |  |

|   | 2. Select the <b>Signed</b> tab and click the <b>Signed</b> link. This action takes you to the signed order stored in Forcura.                                                                                                    |
|---|----------------------------------------------------------------------------------------------------|
|   | 3. Download the order from Forcura.                                                                                                    |
|   | 4. Upload the signed order to the patient's <b>Document</b> tab.                                                                                                    |
| • | If not using Forcura                                                                                                    |
|   | From a secure email, download the document to a location on your system,<br>and upload it to the patient's Document tab. From a fax, scan the document,<br>save it to a location on your system, and upload it to the patient's Document<br>tab. |

### Filter for RCD Tags and Bulk Download Documents

You can filter a patient's Documents to list only those with RCD related tags, and then select the required documents and download them to a .zip file for uploading to the MAC portal.

#### Procedure

- 1. Navigate to the patient's record and select the **Documents** tab.
- 2. Click the Tags field and select the RCD related tag. (Multiple selections are allowed.)

| tient Documents Add Document                                   |                             |                    |                     |                   |                    |                    |      |
|----------------------------------------------------------------|-----------------------------|--------------------|---------------------|-------------------|--------------------|--------------------|------|
| se Records - 2    Document Calegory    Document Type           | Tags - 1 🔹                  | Date Added From    | Date Added To       |                   |                    |                    |      |
| ient Record Only x Open - Case Record 0000326 Medicare x RCD x | Clear Do not delete Goddard | Case Record        |                     | Document Type     | Uploaded By        | - Uploaded Date    | Tags |
| Face-to-Face                                                   | Misc                        | 0000326 [Medicare] | Advanced Directives | DNR               | PCC-adithd         | 08/12/2020 05:10PM | RCD  |
| Demographic Sheet - Dolly, Girl.png                            | RCD Silver                  | 0000326 [Medicare] | Intake              | Demographic Sheet | Illetschko, Alicia | 08/11/2020 03:13PM | RCD  |
| Picture Example.png                                            |                             | 0000326 [Medicare] | Intake              | Demographic Sheet | Illetschko, Alicia | 08/11/2020 02:00PM | RCD  |

3. Select the documents that you want to include in the download file.

4. Click **Download**. Bulk downloaded documents are available in a zip file that you can open or send via a secure channel. You can download up to 25 documents at a time.

| Pat   | ient Documents Add Document            |                   |                      |                 |               |
|-------|----------------------------------------|-------------------|----------------------|-----------------|---------------|
| Case  | Records - 2                            | Document Type *   | Tags 💌               | Date Added From | Date Added To |
| Patie | nt Record Only x                       | Fee For Service × |                      |                 |               |
| Do    | wnload (4)                             |                   |                      |                 |               |
| -     | Document Name                          |                   | ¢ Case Record        | Category        | Document Type |
|       | Supplemental-AAMODT 20201214171449 (6  | 537).pdf          | 0000004 [FFS]        | Orders          | Orders        |
|       | Supplemental-ZABEL 20201214171449 (63) | 7).pdf            | 0000004 [FFS]        | Orders          | Orders        |
| ~     | Discharge-AAMODT 20201211142843 (691)  | pdf               | 0000004 [FFS] Orders |                 | Orders        |
|       | Supplemental-AAMODT 20201211142634 (6  | 90).pdf           | 0000004 [FFS] Orders |                 | Orders        |
|       | Supplemental-AAMODT 20201209174801 (1  | 13).pdf           | 0000004 [FFS]        | Orders          | Orders        |
| ~     | Supplemental-AAMODT 20201209174759 (   | 31).pdf           | 0000004 [FFS]        | Orders          | Orders        |
|       | Supplemental-AAMODT 20201118161834 (5  | 08).pdf           | 0000004 [FFS]        | Orders          | Orders        |
| ~     | Plan of Care-AAMODT 20201118044906 (9) | pdf               | 0000004 [FFS]        | Orders          | Orders        |
|       | Other-AAMODT 20201118044852 (130).pdf  |                   | 0000004 [FFS]        | Orders          | Orders        |
| ~     | Plan of Care-AAMODT 20201118044852 (12 | !).pdf            | 0000004 [FFS]        | Orders          | Orders        |
|       | Supplemental-AAMODT 20201118044848 (1  | 58).pdf           | 0000004 [FFS]        | Orders          | Orders        |
| D     | Other-AAMODT 20201118044841 (228).pdf  |                   | 0000004 [FFS]        | Orders          | Orders        |
| -     | Cumplemental AANODT 20204440044027 /2  | 100) edf          | 0000004 (000)        | Ordara          | Ordara        |

**Tip:** You must have Download permission to download documents. An error message appears if you do not have download permission for any of the selected document types. Speak to your system admin if you need changes to your user permissions.

### Upload Zip File to MAC Portal and Manage Returned UTN Number

Follow your agency's procedure for uploading the RCD document zip file to the MAC portal.

When you receive the RCD decision from MAC, you must enter the UTN number into the patient's final claim BEFORE submitting it to CMS. Claims submitted to CMS without a UTN number risk a 25% reduction in reimbursement. The Home Health Care solution allows you to set a configuration rule in your payer/plan set up to recommend entry of a UTN number before submitting a claim. See Add the UTN Required Clinical Configuration Rule. When you set up this rule, UTN Required appears as a billing rule in the billing queue.

#### Entering UTN Number from Billing Queue (only if UTN Required Clinical Configuration rule is set)

1. On the **Billing Queue**, click on the **Claim State** for the bill to view Billing Rule Details.

2. On the Billing Rule Details dialog, click **UTN Required**, then click **Edit Claim** and enter the **UTN** number.

| ey, Kirsten        |                           | Edit Claim         |                                |        |
|--------------------|---------------------------|--------------------|--------------------------------|--------|
| m/Invoice Number:  | 00000001002 - 00000001200 | Claim Number       | 00000001002                    |        |
| ules Not Met:      |                           | Case Record        | Medicare [198] - Open          | ~      |
| arge Match         |                           | Payer - Plan *     | Payer19 - PDGM (12/01/2018 - ) | ~      |
| IN Required        |                           | Form Type *        | Institutional                  | ~      |
| ules Met:          |                           | Claim Start Date * | 01/01/2019                     |        |
| ace To Face Signed |                           |                    |                                |        |
| signed Orders      |                           | Reimbursement      |                                | \$0.00 |
| erified visits     |                           | Amount             |                                |        |
|                    |                           | Amount Paid        |                                | \$0.00 |
|                    |                           | UTN                | 12387623847263                 |        |
|                    | Close                     |                    |                                |        |

#### Entering UTN Number on Claim

- 1. Navigate to the patient's chart and select **Financial > New Claims**.
- 2. Click Claim and select Edit Claim Information.
- 3. Enter the **UTN** number and click **Accept**.

| Client Details Financial Record Medications Case Details Schedule Documents |                           |                                                   |                      |            |  |          |            |               |
|-----------------------------------------------------------------------------|---------------------------|---------------------------------------------------|----------------------|------------|--|----------|------------|---------------|
| Payers   Authorizations   New Claims                                        | Pending Claims   Outstand | ing Claims   Rejected Claims   Paid Claims   Crec | lits   Service Rates |            |  |          |            |               |
| Claim                                                                       |                           |                                                   |                      |            |  |          |            |               |
| Number                                                                      | 00000000048               |                                                   | Status               | New Claim  |  | Туре     | RAP 🗸      |               |
| Billed Amount                                                               | \$0.00                    |                                                   | Amount Paid          | \$0.00     |  | Subtype  | PPS        |               |
| Reimbursement Remaining                                                     | \$0.00                    |                                                   | Start Date           | 03/17/2020 |  | End Date | 03/17/2020 |               |
| Certification Period                                                        | 03/17/2020 - 05/15/2020   | Ŷ                                                 | Reimbursement        | \$0.00     |  | UTN      | 2344234    |               |
|                                                                             |                           |                                                   | Amount               |            |  |          |            | Accept Cancel |

4. Continue with your agency's claim submission process.

**Tip:** If your agency uses E-Solutions, you can receive the UTN number from E-Solutions rather than MAC.

### **Option: Add Document Types**

Some agencies may choose to create document types for RCD documents. For example, you could define a different document type for each evaluation.

#### **Creating New Document Types**

- 1. With Admin user privileges, go to **Administration > Document Setup**.
- 2. On the Document Type tab, select Add New Type.
- 3. Create the new document type and click **Accept**. Once saved, the new type will appear in the Document Types list.

| A unique type                               | PointClickCar                                                                                                    | e                                                              |                               |  |  |  |
|---------------------------------------------|----------------------------------------------------------------------------------------------------|----------------------------------------------------------------|-------------------------------|--|--|--|
| name is required                            | Dashboard Intakes Clients Employees Schedule - Agency - Reports Administration -                                                                                                    |                                                                |                               |  |  |  |
| (error will be                              | Document Stor                                                                                                    | age Setup - Add                                                |                               |  |  |  |
| displayed if an<br>exact match is<br>found) | Type Name "<br>Category "                                                                                                    | Unurd Polas<br>Chairig                                         |                               |  |  |  |
| A corresponding                             | Branch Customiza                                                                                                    | tion                                                           |                               |  |  |  |
| Category must be<br>selected                | Covenant Home Health Car<br>31 at 32 feaches Enkide<br>Exable for Branches<br>Sector Branches<br>Sector Branch<br>Exactly<br>Exactly | All branches are so<br>by default but can<br>selected as appro | elected<br>1 be de-<br>priate |  |  |  |

#### Filtering Patient Documents for a Document Type

- 1. Navigate to the patient's record and select the **Documents** tab.
- 2. Click the **Document Type** field and select the RCD related document types. (Multiple selections are allowed.)
- 3. Select the documents that you want to include in the download file.
- 4. Click **Download**. Bulk downloaded documents are available in a zip file that you can open or send via a secure channel. You can download up to 25 documents at a time.
- 5. Follow your agency's procedures for uploading document zip files to MAC and entering the UTN numbers from the MAC decision into the final claim.